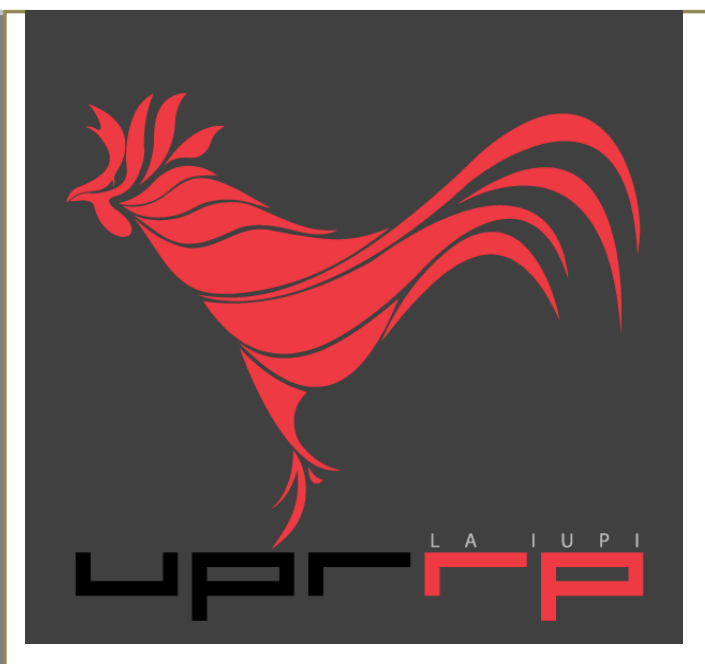

# Guía de usuario

# AutoServicio de PowerCAMPUS

**2012** 

# **Docentes**

Preparado por: Arleene Mejías Universidad de Puerto Rico Recinto de Río Piedras

# Tabla de contenido

| 1.0 Accesar AutoServicio de PowerCAMPUS                  | 2     |
|----------------------------------------------------------|-------|
| 1.1 Conectarse al AutoServicio-Página de inicio          | 2     |
| 1.2 Cambiar la contraseña                                | 2     |
| 2.0 Asignar calificaciones                               | 3-12  |
| 2.1 Asignar calificaciones de actividad                  | 3-7   |
| 2.1.1 Asignar calificaciones para actividades del curso  | 3-5   |
| 2.1.2 Enviar correo electrónico al alumno                |       |
| sobre calificaciones de actividad                        | 5-6   |
| 2.1.3 Descargar calificaciones de actividad              | 7     |
| 2.2 Asignar total de calificaciones del curso            | 8-12  |
| 2.2.1 Consultar calificaciones proyectadas del alumno    | 8     |
| 2.2.2 Asignar el total de calificaciones para el curso   | 8-9   |
| 2.2.3 Cambiar calificaciones del curso del alumno        | 9-10  |
| 2.2.4 Enviar correo electrónico al alumno                |       |
| sobre total de calificaciones                            | 11    |
| 2.2.5 Descargar el total de calificaciones para el curso | 12    |
| 3.0 Capturar asistencia del alumno                       | 13-16 |
| 3.1 Capturar asistencia para el curso                    | 13-14 |
| 3.2 Enviar correo electrónico al alumno sobre asistencia | 15    |
| 3.3 Descargar el registro de asistencias                 | 16    |
| 4.0 Revisar las listas de alumnos                        | 17-20 |
| 4.1 Consultar la lista de clase                          | 17-18 |
| 4.2 Descargar los datos de la lista de clase             | 19    |
| 4.3 Enviar correo electrónico al alumno en su curso      | 20    |
| 5.0 Si necesita ayuda                                    | 21    |
| 5.1 Utilice el botón de ayuda del AutoServicio           | 21    |
| 5.2 Refiérase a la guía para docentes                    | 21    |

# **1.0 Accesar AutoServicio de PowerCAMPUS**

### 1.1 Conectarse al AutoServicio-Página de inicio

Para conectarse al AutoServicio de PowerCAMPUS necesita ingresar su identificación de **usuario** y la **contraseña** que se le han asignado. Luego, haga clic sobre el botón **ACCESO**.

| PowerCAMP                       | US SELF-SERVICE                                                                                 |
|---------------------------------|-------------------------------------------------------------------------------------------------|
| Inicio Insc                     | ripciones Buscar                                                                                |
| Carrito Req                     | uisitos para Obtener el Grado Solicitud de Información Aplicar Donar Consultar Datos del Alumno |
| Acceso                          |                                                                                                 |
| Usuario<br>Contraseña<br>Acceso | SUNGARD'HIGHER EDUCATION<br>PowerCAMPUS<br>SELF-SERVICE                                         |
|                                 | Alumnos                                                                                         |

## 1.2 Cambiar la contraseña

Luego de accesar al AutoServicio en la página de inicio, podrá cambiar su contraseña. Vaya a la pestaña **Mi Perfil** y elija el botón **ña**.

| Inicio Insc         | ripciones | Asesoría Cla                                         | ises Buscar           | Mi Perfil           |                                                                               |
|---------------------|-----------|------------------------------------------------------|-----------------------|---------------------|-------------------------------------------------------------------------------|
| Datos de Cuenta     | Datos F   | ersonales Etnia                                      | y Raza Direccior      | nes Teléfonos       | Compartir Acceso                                                              |
| Opciones de Directo | rio       | Contraseña<br>Cambie su contra                       | aseña a una que sea   | a fácil de recordar | y que sea dificil de adivinar. Su contraseña nueva debe ser por lo menos de 7 |
| Pregunta de Segurio | dad       | * = Requerido                                        | e incluir numeros, le | uas en mayuscula    | rs, leu as en miniusculas y armenos un caracter especiar(como ;, @, #, %, φ,  |
|                     |           | Contraseña actu<br>Contraseña Nue<br>Confirmar Contr | al *                  |                     | La <b>contraseña actual</b> es la que se le asignará inicialmente.            |
|                     |           | Nueva                                                | Guard                 | dar                 |                                                                               |

# **2.0 Asignar calificaciones**

### 2.1 Asignar calificaciones de actividad

### 2.1.1 Asignar calificaciones para actividades del curso

**1.** Seleccione Clases  $\rightarrow$  Calificar  $\rightarrow$  Calificaciones de Actividad.

| Inicio                                        | Inscripciones                           | Asesoría Clase                                          | Buscar              | Mi Perfil                  |             |
|-----------------------------------------------|-----------------------------------------|---------------------------------------------------------|---------------------|----------------------------|-------------|
| Horario                                       | Solicitud de Perr                       | nisos Inscripción                                       | Configurar          | Calificar                  | Ad          |
|                                               |                                         | Calificar - Ca                                          | lificacione         | s de Acti                  | vid         |
| Calificacione<br>Actividad                    | ès de<br>licaciones                     | <ul> <li>Seleccione Curs<br/>o navegue por l</li> </ul> | o<br>os cursos sigu | ientes:                    |             |
| Total de Calificaciones<br>Infracciones       |                                         | Año                                                     | PRIM                | IER SEMEST                 | RE          |
| Opciones                                      |                                         | 2013                                                    | REGU<br>► ES        | JLAR ACAD T<br>TA4008/LECT | ′ERM<br>URA |
| Cursos Reci                                   | ientes 🔺                                |                                                         | AD<br>AC            | CE0102/LECT                | URA<br>URA  |
| 1. 2013/PRI<br>SEMESTR<br>ACAD TEF<br>ESTA400 | MER<br>E/REGULAR<br>RM<br>B/LECTURA/002 |                                                         | - Div               | 023102/LECT                | JNA         |

**2.** Seleccione el **Año** y la sección de **Curso** para la cual quiere ingresar calificaciones (notas) de actividad.

3. Seleccione qué calificaciones de actividad quiere consultar.

| Inicio Inscripciones                                                                                                    | Asesoria Clases Buscar Mi Perfil                                                                   |
|----------------------------------------------------------------------------------------------------|----------------------------------------------------------------------------------------------------|
| Horario Solicitud da Pe                                                                                                    | rmisos Inscripción Configurar Calificar Administrar Asistentes                                     |
|                                                                                                    | Calificar - Calificaciones de Actividad                                                            |
| Calificaciones de<br>Actividad                                                                                                    | Seleccione Curso     Curso: 2013/PRIMER SEMESTRE/REGULAR ACAD TERM - ESTA4008/LECTURA/002          |
| Total de Calificaciones                                                                                                    | SEM DE INVESTIGACION<br>S 8:00 - 12:00, UPR RRP                                                    |
| Infracciones                                                                                                    | Tradicional                                                                                        |
| Asistencia                                                                                                    | Consultar Todas las Calificaciones de Actividad del Alumne                                         |
| Opciones 🔺                                                                                                    |                                                                                                    |
| 🔳 Seleccione la Vista                                                                                                    | Consultar Todas las Calificaciones de Actividad del Alumno (Vista de Ficha)                        |
| 🖑 Descargar                                                                                                    | Ver Calificaciones de la Actividad Especificada                                                    |
| Cursos Recientes                                                                                                    | Examen 1     Examen 2     Trabajo Investigación -                                                  |
| 1. 2013/PRIMER<br>SEMESTRE/REGULAR<br>ACAD TERM                                                                                                    | Laboratorio                                                                                        |
| 2. 2013/PRIMER                                                                                                    | Ver Calificaciones del Alumno Especificado                                                         |
| SEMESTRE/REGULAR<br>ACAD TERM<br>ADS03317/LECTURA/001<br>3. 2013/PRIMER<br>SEMESTRE/REGULAR<br>ACAD TERM<br>ACCE0102/LECTURA/009<br>4. 2013/CPUNED | <ul> <li>Estudiante 1</li> <li>Estudiante 2</li> <li>Estudiante 4</li> <li>Estudiante 5</li> </ul> |

**4.** Ingrese las calificaciones de los alumnos. El número de **Puntos Obtenidos** por cada alumno o actividad del curso:

- Debe ser un número > 0 (no es un número negativo).
- Debe ser todo el número (sin incluir el punto decimal).
- No puede exceder el número máximo de puntos definidos para la actividad.

5. Si está consultando las calificaciones para la Actividad Capturada o el Alumno, puede:

| Inicio                                      | Inscripciones                                                             | Asesoría                       | Clases    | Buscar             | Mi Perfil                  |            |          |               |               |              |                    |                       |   |  |
|---------------------------------------------|---------------------------------------------------------------------------|--------------------------------|-----------|--------------------|----------------------------|------------|----------|---------------|---------------|--------------|--------------------|-----------------------|---|--|
| Horario                                     | Horario Solicitud de Permisos Inscripción Configurar Calificar Administra |                                |           |                    |                            |            |          | ar Asistentes |               |              |                    |                       |   |  |
|                                             |                                                                           | Calificar -                    | Califi    | caciones           | de Activ                   | vidad      |          |               |               |              |                    |                       |   |  |
| Calificacion<br>Actividad                   | es de                                                                     | <ul> <li>Seleccione</li> </ul> | Curso     | Curso:             | 2013/PRIME                 | R SEMESTRI | E/REGUL  | AR A          | ACAD TERM - E | STA4008/LE   | ECTURA/002         |                       |   |  |
| Total de Cali                               | ficaciones                                                                |                                |           | SEM DE<br>S 8:00 - | INVESTIGAC<br>- 12:00. UPR | ION<br>RRP |          |               |               |              |                    |                       |   |  |
| Infracciones                                |                                                                           | Tradicional Verá esta par      |           |                    |                            |            |          |               | ntalla s      | si escogió V | Ver                |                       |   |  |
| Asistencia                                  |                                                                           |                                |           |                    |                            |            | Ca       | lifi          | icacion       | l ah ac      | a Activida         | hd                    |   |  |
| Opciones                                    | Opciones A                                                                |                                |           |                    |                            |            |          |               |               | 53 UC I      |                    |                       |   |  |
| I Seleccion                                 | Evaluación de los caps 1-3 Especificada en el paso 3.                     |                                |           |                    |                            |            |          |               |               |              |                    |                       |   |  |
| 🖂 Correo-e                                  | Seleccionado                                                              |                                |           |                    |                            |            |          |               |               |              |                    |                       |   |  |
| 🐣 Descarga                                  | ir                                                                        | Fecha Limi                     | te: 05/09 | 7/2012   Tot       | tal de Puntos              | : 100      | Puntos   |               | Posible       |              | 0-110              | • •                   |   |  |
| 🏨 Estadísti                                 | cas de Actividad                                                          |                                | Nomb      | re ID              | En                         | iviado C   | obtenido |               | Puntos        | Calification | Calification Recit | oida                  | - |  |
| 💷 Medios E                                  | nviados                                                                   |                                | - Est     | udiante            | 1                          |            | 48       | /             | 100 48,00 %   | F            |                    | Dado<br>12 de<br>baja | C |  |
| Cursos Red                                  | cientes 🔺 🔺                                                               |                                |           |                    | _                          |            |          |               |               |              |                    | -                     | _ |  |
| 1. 2013/PR                                  |                                                                           |                                | Est       | udiante            | 2                          |            | 87       | /             | 100 87,00 %   | В            | 08/08/2012         | 12                    |   |  |
| ACAD TE<br>ESTA400                          | RM<br>8/LECTURA/002                                                       |                                | Est       | udiante            | 3                          |            | 75       | 7             | 100 75,00 %   | С            | 08/08/2012         | 12                    |   |  |
| 2. 2013/PR<br>SEMESTF<br>ACAD TE<br>ADS033  | IMER<br>RE/REGULAR<br>RM<br>17/LECTURA/0U1                                |                                | Est       | udiante            | 4                          |            | 95       | 7             | 100 95,00 %   | A            | 08/08/2012         | 12                    |   |  |
| 3. 2013/PR<br>SEMESTR<br>ACAD TE<br>ACCE010 | IMER<br>RE/REGULAR<br>RM<br>02/LECTURA/009                                |                                | Est       | udiante            | 5                          |            | 68       | /             | 100 68,00 %   | D            | 08/08/2012         | 12                    |   |  |
| 4. 2013/PR<br>SEMESTF<br>ACAD TE            | IMER<br>RE/REGULAR<br>IRM                                                 |                                |           |                    |                            |            | Guard    | dar           |               |              |                    |                       |   |  |

| Inicio Inscripciones                                  | Asesoría Clases Buscar Mi Perfil                                                                                                    |
|-------------------------------------------------------|----------------------------------------------------------------------------------------------------|
| Horario Solicitud de Pe                               | ermisos Inscripción Configurar Calificar Administrar Asistentes                                                                                                    |
|                                                       | Calificar - Calificaciones de Actividad                                                                                                    |
| Calificaciones de<br>Actividad                        | • Seleccione Curso Curso: 2013/PRIMER SEMESTRE/F Verá esta pantalla si escogió Ver                                                                                                    |
| Total de Calificaciones                               | SEM DE INVESTIGACIÓN<br>S 8:00 - 12:00, UPR RRP Calificaciones del Alumno                                                                                                    |
| Infracciones                                          |                                                                                                    |
| Asistencia                                            |                                                                                                    |
| Opciones 🔺                                            |                                                                                                    |
| I Seleccione la Vista                                 | Puntos Posible<br>Título Enviado Vencimiento Calificación Recibida Obtenido Puntos Calificación                                                                                                    |
| 😽 Descargar                                           | Examen 1 05/09/2012 08/08/2012 12 95 / 100 95,00 % A                                                                                                    |
| Cursos Recientes                                      | Examen 2         19/09/2012         08/08/2012         92         /         100         92,00 %                                                                                                    |
| 1. 2013/PRIMER<br>SEMESTRE/REGULAR                    | Trabajo<br>Investigación - 26/09/2012 08/08/2012 12 98 / 100 98,00 %                                                                                                    |
| ESTA4008/LECTURA/002                                  | Image: Constraint         Constraint         Constraint <thconstraint< th="">         Constraint         C</thconstraint<> |
| SEMESTRE/REGULAR<br>ACAD TERM<br>ADS03317/LECTURA/0U1 | Guardar                                                                                                    |

- Consultar el porcentaje obtenido por cada alumno para cada actividad, cómo lo calculó el sistema al dividir los Puntos Obtenidos entre los Puntos Posibles.
- Capturar la Calificación en letra para cada actividad o alumno. Esta calificación en letra no tendrá efecto alguno en la calificación de periodo parcial o periodo final del alumno.
- Si así lo quiere, puede cambiar la fecha en que se **Recibió la Calificación**.
- Si su institución ha habilitado la opción *Comentarios de Calificación de Actividad*, escriba los **Comentarios** de la calificación de la actividad del alumno.
- 6. Seleccione Guardar para registrar todos los datos de calificación.

# 2.1.2 Enviar correo electrónico al alumno sobre calificaciones de actividad

**1.** Si aún no ve los nombres de los alumnos a los que quiere enviar correo electrónico en la página *Calificaciones de Actividad*, siga estos pasos:

- Seleccione Clases  $\rightarrow$  Calificar  $\rightarrow$  Calificaciones de Actividad
- Seleccione el Año y la sección del Curso para la cual quiere enviar el correo electrónico para los alumnos.
- 2. Seleccione una de estas vistas:
  - Consulte **Todas las Calificaciones de Actividades del Alumno** (Vista de Hoja de Datos)
  - Consulte las Calificaciones de la Actividad Especificada

|                                                                                             | Calificar - Calific            | aciones de Actividad                            |                                                     |
|---------------------------------------------------------------------------------------------|--------------------------------|-------------------------------------------------|-----------------------------------------------------|
| Calificaciones de<br>Actividad                                                              | Seleccione Curso               | Curso: 2013/PRIMER SEMESTRE/                    | REGULAR ACAD TERM - ESTA4008/LECTURA/002            |
| Total de Calificaciones                                                                     |                                | SEM DE INVESTIGACION<br>S 8:00 - 12:00, UPR RRP |                                                     |
| Infracciones                                                                                |                                | Tradicional                                     |                                                     |
| Asistencia                                                                                  | Consultan To day las           | Oslifiassianas da Astividad dal Alum            |                                                     |
| Opciones 🔺                                                                                  | Consultar Todas las            | Calificaciones de Acuvidad del Alum             | no                                                  |
| 🔳 Seleccione la Vista                                                                       | Consultar Todas la             | s Calificaciones de Actividad del Al            | lumno (Vista de Ficha)                              |
| 🐣 Descargar                                                                                 |                                |                                                 |                                                     |
|                                                                                             | Ver Calificaciones de          | e la Actividad Especificada                     |                                                     |
| Cursos Recientes                                                                            | ► Examen 1                     | Examen 2                                        | <ul> <li>Trabajo Investigación -<br/>ADN</li> </ul> |
| 1. 2013/PRIMER<br>SEMESTRE/REGULAR<br>ACAD TERM<br>ESTA4008/LECTURA/002                     | ► Laboratorio                  |                                                 |                                                     |
| 2. 2013/PRIMER                                                                              | Ver Calificaciones de          | el Alumno Especificado                          |                                                     |
| ACAD TERM<br>ADS03317/LECTURA/0U1                                                           | <ul> <li>Estudiante</li> </ul> | Estudiante 3                                    | Estudiante 5                                        |
| <ol> <li>2013/PRIMER<br/>SEMESTRE/REGULAR<br/>ACAD TERM<br/>ACCE0102/LECTURA/009</li> </ol> | Estudiante                     | 2 Estudiante 4                                  |                                                     |
| 4. 2013/PRIMER                                                                              |                                |                                                 |                                                     |

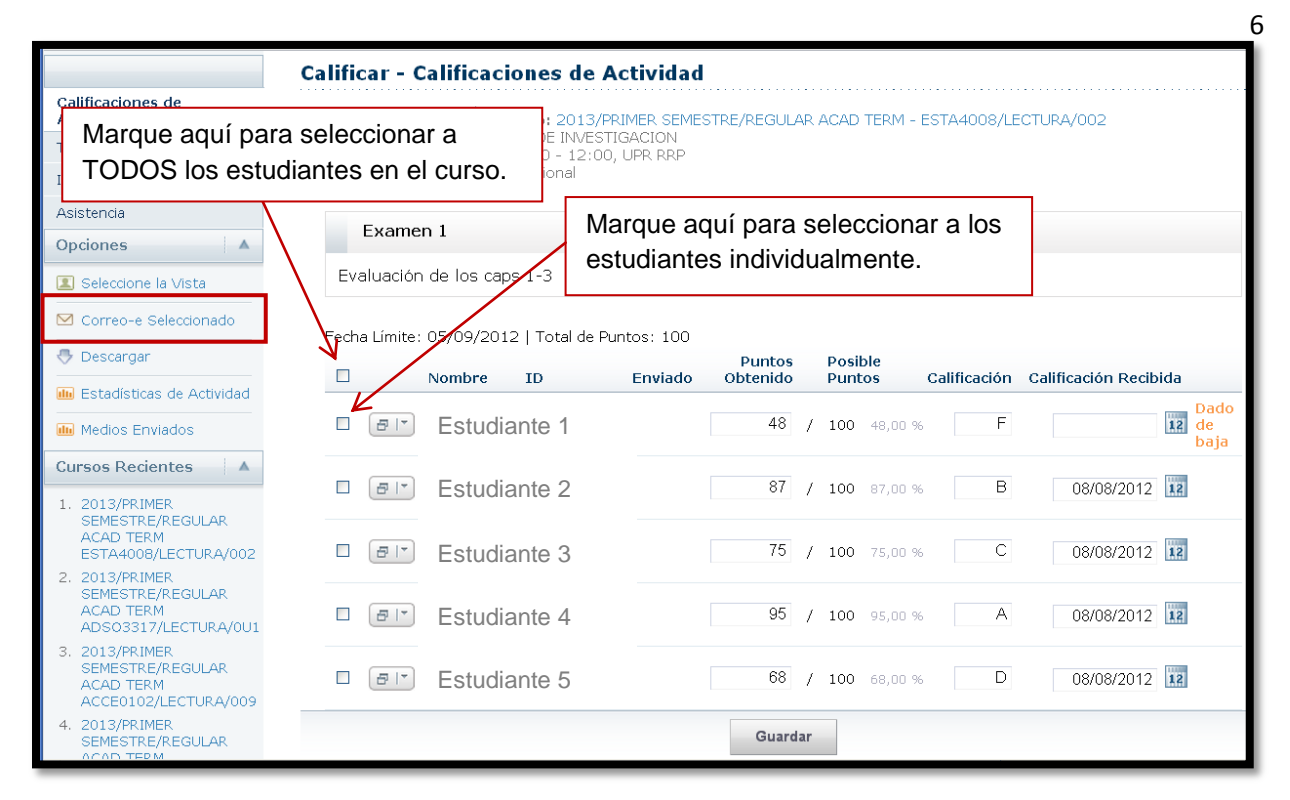

3. Determine los alumnos a los que quiere enviar el correo electrónico.

**4.** En la ventana *Correo Electrónico*, revise que su correo electrónico predefinido está listado en el campo **De**. Puede cambiarlo de ser necesario.

| profesor@up   | rrp.edu                                |  |
|---------------|----------------------------------------|--|
| Destinatarios | I                                      |  |
| estudiante2@  | )upr. <u>edu</u> , estudiante3@upr.edu |  |
| Mensaie:      |                                        |  |
|               |                                        |  |

- 5. Revise la lista de Destinatarios.
  - Si quiere listar los Destinatarios en el campo bcc (copia ciega) en lugar de el campo Para en el correo electrónico para que los destinatarios no vean la dirección de alguien más, seleccione Mantener privado el correo electrónico.
- 6. Capture el Asunto y el Mensaje de su correo electrónico→ Enviar Mensaje.

#### 2.1.3 Descargar calificaciones de actividad

2. Seleccione el Año y la sección de Curso para la cual quiere descargar las calificaciones de actividad.

3. Seleccione qué calificaciones de actividad quiere consultar.

|                                                                         | Calificar - Cal  | lificaciones de A               | ctividad                                        |            |     |           |               |                       |            |  |  |
|-------------------------------------------------------------------------|------------------|---------------------------------|-------------------------------------------------|------------|-----|-----------|---------------|-----------------------|------------|--|--|
| Calificaciones de<br>Actividad                                          | Seleccione Curs  | o Curso: 2013/PF                | RIMER SEMES                                     | TRE/REGULA | R A | ACAD TERM | - ESTA4008/LE | CTURA/002             |            |  |  |
| Total de Calificaciones                                                 |                  | SEM DE INVEST<br>S 8:00 - 12:00 | SEM DE INVESTIGACION<br>S 8:00 - 12:00, UPR RRP |            |     |           |               |                       |            |  |  |
| Infracciones                                                            |                  | Tradicional                     |                                                 |            |     |           |               |                       |            |  |  |
| Asistencia                                                              | _                |                                 |                                                 |            |     |           |               |                       |            |  |  |
| Opciones 🔺                                                              | Examen 1         | l                               |                                                 |            |     |           |               |                       |            |  |  |
| Seleccione la Vista                                                     | Evaluación de    | e los caps 1-3                  |                                                 |            |     |           |               |                       |            |  |  |
| 🗹 Correo-e Seleccionado                                                 |                  |                                 |                                                 |            |     |           |               |                       |            |  |  |
| 🖑 Descargar                                                             | Fecha Limite: 05 | 5/09/2012   Total de Pu         | ntos: 100                                       | Puntos     |     | Posible   | Calificación  | Calificación Decibida |            |  |  |
| 🕕 Estadísticas de Actividad                                             |                  | JUDLE ID                        | Eliviado                                        | Obtenido   |     | Puntos    | Calificación  | Galificación Recibida | Dada       |  |  |
| illi Medios Enviados                                                    |                  | Estudiante 1                    |                                                 | 48         | /   | 100 48,00 | % F           | 12                    | de<br>baja |  |  |
| Cursos Recientes                                                        |                  | Estudiante 2                    |                                                 | 87         | /   | 100 87,00 | % B           | 08/08/2012 12         |            |  |  |
| <ol> <li>2013/PRIMER<br/>SEMESTRE/REGULAR</li> </ol>                    |                  |                                 |                                                 |            |     |           |               |                       |            |  |  |
| ACAD TERM<br>ESTA4008/LECTURA/002                                       |                  | Estudiante 3                    |                                                 | 75         | /   | 100 75,00 | % C           | 08/08/2012            |            |  |  |
| 2. 2013/PRIMER<br>SEMESTRE/REGULAR                                      |                  |                                 |                                                 |            |     |           |               |                       |            |  |  |
| ACAD TERM<br>ADS03317/LECTURA/0U1                                       |                  | Estudiante 4                    |                                                 | 95         | /   | 100 95,00 | % A           | 08/08/2012            |            |  |  |
| 3. 2013/PRIMER<br>SEMESTRE/REGULAR<br>ACAD TERM<br>ACCE0102/LECTURA/009 |                  | Estudiante 5                    |                                                 | 68         | /   | 100 68,00 | % D           | 08/08/2012            |            |  |  |
| 4. 2013/PRIMER<br>SEMESTRE/REGULAR                                      |                  |                                 |                                                 | Guarda     | r   |           |               |                       |            |  |  |

4. Seleccione la opción Descargar Calificaciones de Actividad y luego el Formato de Descarga.  $\rightarrow$  luego haga clic en Descargar  $\rightarrow$  Abrir o Guardar el archivo  $\rightarrow$  Cerrar Ventana.

| PowerCAMPUS SELF-SERVICE                                                                                                    |                       | PowerCAMPUS SELF-SERVICE                                                                                                    |                                                                         |  |  |  |  |  |
|----------------------------------------------------------------------------------------------------|-----------------------|----------------------------------------------------------------------------------------------------|-------------------------------------------------------------------------|--|--|--|--|--|
| Descargar Lista de Clases<br>Formato de Descarga:<br>Microsoft Word                                                                                                    |                       | Descargar Lista de<br>Formato de Descarga:<br>Microsoft Word                                                                                                | Puede cambiar el orden<br>de las columnas en el<br>archivo de descarga. |  |  |  |  |  |
| Columnas Disponibles:<br>Nombre<br>ID<br>Correo-e<br>Curriculum<br>Nivel de Clase<br>Carga Académica<br>Tipo de Crédito<br>Créditos<br>Asistencia<br>Estado<br>Descargar | Columnas a Descargar: | Columnas Disponibles:<br>Correo-e<br>Curriculum<br>Nivel de Clase<br>Carga Académica<br>Tipo de Crédito<br>Créditos<br>Asistencia<br>Estado<br>Dado de Baja | Columnas a Descargar:                                                   |  |  |  |  |  |

5. Determine las Columnas Disponibles que quiere descargar y agréguelas a la lista de Columnas a Descargar.

6. Seleccione Descargar  $\rightarrow$  Abrir o Guardar el archivo $\rightarrow$  Cerrar Ventana.

### 2.2 Asignar total de calificaciones del curso

#### 2.2.1 Consultar calificaciones proyectadas del alumno

Después de que se haya asignado la calificación para al menos una actividad del curso, el sistema puede calcular la calificación final que el alumno proyecta obtener para el curso. Las calificaciones proyectadas se listarán hasta que se hayan enviado las calificaciones finales.

#### **1.** Seleccione Clases $\rightarrow$ Calificar $\rightarrow$ Total de Calificaciones.

**2.** Seleccione el **Año** y la sección del **Curso** para la cual quiere consultar las calificaciones proyectadas del alumno.

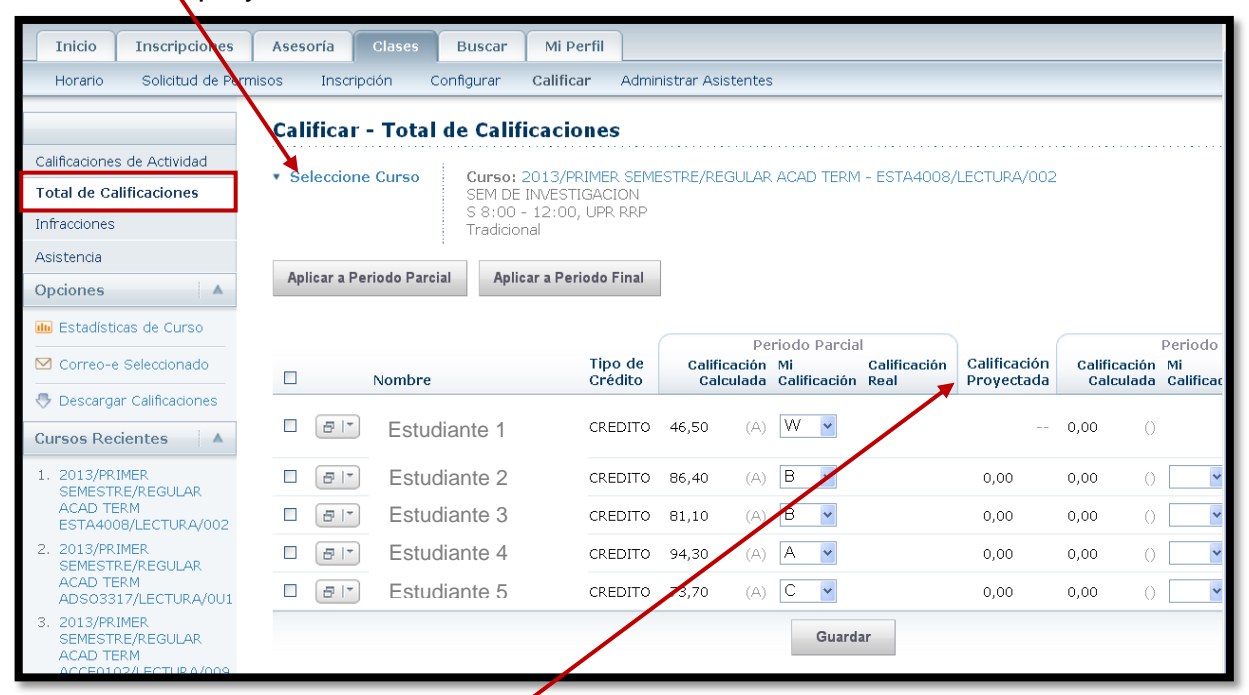

3. Consulte la Calificación Proyectáda para cada alumno.

- Se usarán todas las actividades calificadas para obtener la calificación proyectada para el curso. No hay actividades eliminadas.
- El sistema mostrará la calificación proyectada para el curso y su **Calificación** en letra correspondiente, según las asignaciones de calificación final especificadas.
- Se mostrará su calificación proyectada hasta que se envíe su calificación de periodo final para el curso.

#### 2.2.2 Asignar el total de calificaciones para el curso

**1.** Seleccione Clases  $\rightarrow$  Calificar  $\rightarrow$  Total de Calificaciones.

2. Seleccione el Año y la sección de Curso para la cual quiere asignar el total de calificaciones del curso.

**3.** Si se han configurado actividades para la sección de curso y se han capturado calificaciones para estas actividades, aplica a las calificaciones de periodo parcial y finales.

**4.** En la columna **Mis Calificaciones**, puede cambiar las calificaciones de los alumnos. Si su jefe de departamento quiere aprobar calificaciones para el curso la **Calificación Real** se mostrará como *Pendiente*.

| Selecc  | ione Curso        | Curso: 2<br>SEM DE I<br>S 8:00 -<br>Tradicion | 013/PRIMER SEME<br>NVESTIGACION<br>12:00, UPR RRP<br>al | ESTRE/RE | GULAP                  | RACAD TERM                         | - ESTA4008/          | LECTURA/002                |                       |                                         |                            |
|---------|-------------------|-----------------------------------------------|---------------------------------------------------------|----------|------------------------|------------------------------------|----------------------|----------------------------|-----------------------|-----------------------------------------|----------------------------|
| Aplicar | a Periodo Parcial | Aplica                                        | ır a Periodo Final                                      |          |                        |                                    |                      |                            |                       |                                         |                            |
|         | Nombre            |                                               | Tipo de<br>Crédito                                      | Calific  | Pe<br>cación<br>sulada | riodo Parcia<br>Mi<br>Calificación | Calificación<br>Real | Calificación<br>Provectada | Calificaci<br>Calcula | Periodo Fir<br>ón Mi<br>da Calificaciór | al<br>Calificación<br>Real |
| - 8     | Estudia           | nte 1                                         | CREDITO                                                 | 46,50    | (A)                    | W                                  |                      |                            | 0,00                  | 0                                       | W(Enviado)                 |
| 8       | Estudia           | nte 2                                         | CREDITO                                                 | 86,40    | (A)                    | B 💌                                |                      | 0,00                       | 0,00                  | 0                                       | Pendient                   |
| Ð       | Estudia           | nte 3                                         | CREDITO                                                 | 81,10    | (A)                    | в 💌                                |                      | 0,00                       | 0,00                  | 0                                       |                            |
| •       | Estudia           | nte 4                                         | CREDITO                                                 | 94,30    | (A)                    | Α 💌                                |                      | 0,00                       | 0,00                  | 0                                       |                            |
| 8       | Estudia           | nte 5                                         | CREDITO                                                 | 73,70    | (A)                    | C 🗸                                |                      | 0,00                       | 0,00                  | 0                                       |                            |

- 5. Seleccione el botón correcto para registrar las calificaciones de los alumnos:
  - Si el aprobar la calificación es necesario, se guardará la calificación en el registro de detalle de historia académica de PowerCAMPUS y se mostrará la calificación real para el alumno bajo aprobación del Jefe de Departamento.
  - Si no es necesario aprobar la calificación, podrá guardarla en el registro de detalle de historia académica de PowerCAMPUS y cuando haya enviado la calificación se mostrará la calificación real para el alumno.

#### 2.2.3 Cambiar calificaciones del curso del alumno

Puede cambiar la calificación de los alumnos sean aprobadas por su jefe de departamento o el administrador o sean enviadas.

**1.** Seleccione Clases→ Calificar→ Total de Calificaciones.

**2.** Seleccione el **Año** y la sección del **Curso** para la cual quiere revisar y cambiar las calificaciones actuales del alumno.

**3.** Para cada **Calificación Real** incorrecta que <u>aún no está marcada</u> como *Aprobada* o *Enviada*, complete los pasos del 4 al 7.

| Seleccione Curso: 2013/PRIMER SEMESTRE/REGULAR ACAD TERM - ESTA4008/LECTURA/002     SEM DE INVESTIGACION     S 8:00 - 12:00, UPR RRP     Tradicional |                       |         |                    |                   |                                |                        |                            |                           |                    |                      |
|----------------------------------------------------------------------------------------------------|-----------------------|---------|--------------------|-------------------|--------------------------------|------------------------|----------------------------|---------------------------|--------------------|----------------------|
| Apli                                                                                                    | car a Periodo Parcial | Aplicar | a Periodo Final    |                   |                                |                        |                            |                           |                    |                      |
|                                                                                                    |                       |         |                    |                   | Deriodo Darci                  | al                     |                            |                           | Periodo Fina       | al                   |
|                                                                                                    | Nombre                |         | Tipo de<br>Crédito | Califica<br>Calcu | ación Mi<br>ulada Calificación | Calificación<br>n Real | Calificación<br>Proyectada | Calificación<br>Calculada | Mi<br>Calificación | Calificación<br>Real |
|                                                                                                    | Estudia               | nte 1   | CREDITO            | 46,50             | (A) W 💌                        |                        |                            | 0,00 ()                   |                    | W(Enviado)           |
|                                                                                                    | Estudia               | nte 2   | CREDITO            | 86,40             | (A) B 💌                        |                        | 0,00                       | 0,00 ()                   | ~                  |                      |
|                                                                                                    | Estudia               | nte 3   | CREDITO            | 81,10             | (A) B 💌                        |                        | 0,00                       | 0,00 ()                   | ~                  |                      |
|                                                                                                    | Estudia               | nte 4   | CREDITO            | 94,30             | (A) A 🔽                        |                        | 0,00                       | 0,00 ()                   | ~                  |                      |
|                                                                                                    | Estudia               | nte 5   | CREDITO            | 73,70             | (A) C 🔽                        |                        | 0,00                       | 0,00 ()                   | ~                  |                      |
|                                                                                                    |                       |         |                    |                   | Guar                           | dar                    |                            |                           |                    |                      |

- 4. Seleccione la Calificación Real que quiere cambiar para el alumno.
- 5. Determine la calificación correcta para el alumno.

**6.** Escriba el comentario que explique la razón del cambio de calificación del alumno. Haga clic sobre este botón para que aparezca la opción de comentario.

|                                                 | Calificar - Total de      | e Calificacio                  | ones               |                         |                        |                        |                            |                           |         |
|-------------------------------------------------|---------------------------|--------------------------------|--------------------|-------------------------|------------------------|------------------------|----------------------------|---------------------------|---------|
| Calificaciones de Actividad                     | - 0-1                     | 2                              |                    |                         |                        | A 5078 4000            |                            |                           |         |
| Total de Calificaciones                         | Selectorie Curso          | SEM DE INVESTI                 | IGACION            | STRE/REGUL/             | AK AGAD TER            | M - ESTA4008/          | LECTORAYUUZ                |                           |         |
| Infracciones                                    |                           | S 8:00 - 12:00,<br>Tradicional | , UPR RRP          |                         |                        |                        |                            |                           |         |
| Asistencia                                      | ;                         |                                |                    |                         |                        |                        |                            |                           |         |
| Opciones 🔺                                      | Aplicar a Periodo Parcial | Aplicar a Per                  | iodo Final         |                         |                        |                        |                            |                           |         |
| 🕕 Estadísticas de Curso                         |                           |                                |                    |                         | Davia da Dava          |                        |                            |                           | Dariada |
| 🗹 Correo-e Seleccionado                         | Nombre                    |                                | Tipo de<br>Crédito | Calificació<br>Calculad | n Mi<br>la Calificació | Calificación<br>n Real | Calificación<br>Provectada | Calificación<br>Calculada | Mi      |
| 🕀 Descargar Calificaciones                      |                           |                                |                    |                         |                        |                        | ,                          |                           |         |
| Cursos Recientes                                | Estudiar                  | nte 1                          | CREDITO            | 46,50 (A                | 4) W 🖌                 |                        |                            | 0,00 ()                   |         |
| 1. 2013/PRIMER<br>SEMESTRE/REGULAR              | Correo-e del Al           | )<br>Jumpo                     | CREDITO            | 86,40 (A                | ч) В 💌                 |                        | 0,00                       | 0,00 ()                   |         |
| ACAD TERM<br>ESTA4008/LECTURA/002               | Comentarios de            | e Periodo Parcia               | CREDITO            | 81,10 (4                | A) B 💌                 |                        | 0,00                       | 0,00 ()                   | ŀ       |
| 2. 2013/PRIMER<br>SEMESTRE/REGULAR              | Detalles de Per           | riodo Parcial                  | CREDITO            | 94,30 (A                | A) 🗛 💌                 |                        | 0,00                       | 0,00 ()                   |         |
| ACAD TERM<br>ADS03317/LECTURA/0U1               | Comentarios de            | e Periodo Final<br>ARDO        | CREDITO            | <b>73,70</b> (A         | A) C 💌                 |                        | 0,00                       | 0,00 ()                   |         |
| 3. 2013/PRIMER<br>SEMESTRE/REGULAR<br>ACAD TERM |                           |                                |                    |                         | Guar                   | dar                    |                            |                           |         |

7. Seleccione Enviar para registrar el cambio en los datos de calificación.

#### 2.2.4 Enviar correo electrónico al alumno sobre total de calificaciones

Puede enviar correo electrónico a alguno o todos los alumnos listados en la página *Total de Calificaciones.* 

**1.** Si aún no ve los nombres de los alumnos a los que quiere enviar un correo electrónico en la página *Total de Calificaciones*, siga estos pasos:

- Seleccione el **Año** y la sección del **Curso** para la cual quiere enviar el correo electrónico para los alumnos.

2. Determine los alumnos a los que quiere enviar el correo electrónico.

| Inicio Inscripciones                            | Asesoría                                                             | Clases Buscar      | Mi Perfil          |                           |                                      |                            |                                       |  |  |  |  |  |
|-------------------------------------------------|----------------------------------------------------------------------|--------------------|--------------------|---------------------------|--------------------------------------|----------------------------|---------------------------------------|--|--|--|--|--|
| Horario Solicitud de Pe                         | ermisos Inscripc                                                     | ión Configurar     | Calificar Admir    | iistrar Asistentes        | 1                                    |                            |                                       |  |  |  |  |  |
|                                                 | Calificar - Total de Calificaciones                                  |                    |                    |                           |                                      |                            |                                       |  |  |  |  |  |
| Marque aquí pa<br>TODOS los est                 | Marque aquí para seleccionar a<br>TODOS los estudiantes en el curso. |                    |                    |                           |                                      |                            |                                       |  |  |  |  |  |
| Asistencia Opciones                             | Aplicar a Per                                                        | iodo Parcial Aplic | ar a Periodo Einal | estudia                   | aqui para sele<br>ntes individualr   | nente.                     | IOS                                   |  |  |  |  |  |
| illi Estadísticas de Curso                      |                                                                      |                    |                    | Pe                        | riodo Parcial                        |                            | Period                                |  |  |  |  |  |
| 🗹 Correo-e Seleccionado                         |                                                                      | Nembre             | Tipo de<br>Crédito | Calificación<br>Calculada | Mi Calificación<br>Calificación Real | Calificación<br>Provectada | Calificación Mi<br>Calculada Califica |  |  |  |  |  |
| 🐣 Descargar Calificaciones                      | K                                                                    |                    |                    |                           |                                      |                            |                                       |  |  |  |  |  |
| Cursos Recientes                                |                                                                      | Estudiante 1       | CREDITO            | 46,50 (A)                 | VV 💌                                 |                            | 0,00 ()                               |  |  |  |  |  |
| 1. 2013/PRIMER<br>SEMESTRE/REGULAR              |                                                                      | Estudiante 2       | CREDITO            | 86,40 (A)                 | B                                    | 0,00                       | 0,00 ()                               |  |  |  |  |  |
| ACAD TERM<br>ESTA4008/LECTURA/002               |                                                                      | Estudiante 3       | CREDITO            | 81,10 (A)                 | B 💌                                  | 0,00                       | 0,00 ()                               |  |  |  |  |  |
| 2. 2013/PRIMER<br>SEMESTRE/REGULAR              |                                                                      | Estudiante 4       | CREDITO            | 94,30 (A)                 | A 💌                                  | 0,00                       | 0,00 ()                               |  |  |  |  |  |
| ACAD TERM<br>ADS03317/LECTURA/0U1               |                                                                      | Estudiante 5       | CREDITO            | 73,70 (A)                 | C 💌                                  | 0,00                       | 0,00 ()                               |  |  |  |  |  |
| 3. 2013/PRIMER<br>SEMESTRE/REGULAR<br>ACAD TERM |                                                                      |                    |                    |                           | Guardar                              |                            |                                       |  |  |  |  |  |

3. Vea la sección 2.1.2 y siga los pasos 4-6.

#### 2.2.5 Descargar el total de calificaciones para el curso

**1.** Seleccione Clases  $\rightarrow$  Calificar  $\rightarrow$  Total de Calificaciones.

2. Seleccione el Año y la sección de Curso para la cual quiere descargar el total de calificaciones del curso.

| Inicio Inscripciones                                                    | Asesoría                       | Clases Buscar         | Mi Perfil          |                                 |                                                     |                               |                           |    |  |
|-------------------------------------------------------------------------|--------------------------------|-----------------------|--------------------|---------------------------------|-----------------------------------------------------|-------------------------------|---------------------------|----|--|
| Horario Solicitud de P                                                  | ermisos Inscripo               | ción Configurar C     | Calificar Admir    | iistrar Asistentes              | ;                                                   |                               |                           |    |  |
|                                                                         | Calificar                      | - Total de Calific    | aciones            |                                 |                                                     |                               |                           |    |  |
| Calificaciones de Actividad                                             | <ul> <li>Seleccione</li> </ul> | Curso Curso: 20       | 13/PRIMER SEME     | STRE/REGULAR                    | ACAD TERM - ESTA40                                  | 08/LECTURA/002                | ,<br>,                    |    |  |
| Total de Calificaciones SEM DE INVESTIGACION<br>S 8:00 - 12:00, UPR RRP |                                |                       |                    |                                 |                                                     |                               |                           |    |  |
| Infracciones                                                            |                                | Tradicional           | .2.00, OPR RRP     |                                 |                                                     |                               |                           |    |  |
| Asistencia                                                              | 8-11 D                         | de Develet - Belleev  | - Devie de Fired   |                                 |                                                     |                               |                           |    |  |
| Opciones 🔺                                                              | Aplicar a Per                  | riodo Parcial Aplicar | a Periodo Final    |                                 |                                                     |                               |                           |    |  |
| 🕕 Estadísticas de Curso                                                 |                                |                       |                    |                                 |                                                     |                               |                           |    |  |
| Correo-e Seleccionado                                                   |                                | Nombre                | Tipo de<br>Crédito | Pe<br>Calificación<br>Calculada | riodo Parcial<br>Mi Calificaci<br>Calificación Real | ón Calificación<br>Provectada | Calificación<br>Calculada | Mi |  |
| 🐣 Descargar Calificaciones                                              |                                |                       |                    |                                 |                                                     |                               |                           |    |  |
| Cursos Recientes                                                        |                                | Estudiante 1          | CREDITO            | 46,50 (A)                       | W                                                   |                               | 0,00 ()                   |    |  |
| 1. 2013/PRIMER<br>SEMESTRE/REGULAR                                      |                                | Estudiante 2          | CREDITO            | 86,40 (A)                       | B 👻                                                 | 0,00                          | 0,00 ()                   |    |  |
| ACAD TERM<br>ESTA4008/LECTURA/002                                       |                                | Estudiante 3          | CREDITO            | 81,10 (A)                       | B 🗸                                                 | 0,00                          | 0,00 ()                   |    |  |
| 2. 2013/PRIMER<br>SEMESTRE/REGULAR                                      |                                | Estudiante 4          | CREDITO            | 94,30 (A)                       | Α 💌                                                 | 0,00                          | 0,00 ()                   |    |  |
| ACAD TERM<br>ADS03317/LECTURA/0U1                                       |                                | Estudiante 5          | CREDITO            | <b>73,70</b> (A)                | C 💌                                                 | 0,00                          | 0,00 ()                   |    |  |
| 3. 2013/PRIMER<br>SEMESTRE/REGULAR<br>ACAD TERM                         |                                |                       |                    |                                 | Guardar                                             |                               |                           |    |  |

- 3. Seleccione la opción Descargar Calificaciones→ Formato de Descarga.
- 4. Resalte las Columnas Disponibles que quiere descargar.

| PowerCAMPUS SELF-SERVICE                                                                                                    | Cerrar Vent           | PowerCAMPUS SELF-SERVICE               | Cerrar Vent                                                                                                    |
|----------------------------------------------------------------------------------------------------|-----------------------|----------------------------------------|----------------------------------------------------------------------------------------------------|
| Descargar Total de Califica                                                                                                    | aciones               | Descargar Total de Calif               | icaciones                                                                                                    |
| Formato de Descarga:<br>Microsoft Word                                                                                                    |                       | Formato de Descarga:<br>Microsoft Word |                                                                                                    |
| Columnas Disponibles:<br>Nombre<br>ID<br>Tipo de Crédito<br>Puntos del Periodo Fin<br>Calificación de Periodo<br>Calificación de Periodo<br>Dado de Baja | Columnas a Descargar: | Columnas Disponibles:                  | Columnas a Descargar:<br>Nombre<br>Puntos del Periodo Fin<br>Calificación de Periodo<br>Calificación de Periodo |

- 5. Seleccione para mover las columnas resaltadas a la lista de Columnas a Descargar.
- 6. Use y determine cómo quiere ordenar los campos en el archivo de descarga.
- 7. Seleccione Descargar  $\rightarrow$  Abrir o Guardar el archivo  $\rightarrow$  Cerrar Ventana.

# **3.0 Ingresar asistencia del alumno**

### 3.1 Ingresar asistencia para el curso

Puede ingresar los datos de asistencia del alumno para el curso.

#### **1.** Seleccione Clases $\rightarrow$ Calificar $\rightarrow$ Asistencia.

| Inicio                                          | Inscripciones                        | Asesoría Clases                                    | Buscar                                        | Mi Perfil                                                |             |
|-------------------------------------------------|--------------------------------------|----------------------------------------------------|-----------------------------------------------|----------------------------------------------------------|-------------|
| Horario                                         | Solicitud de Pern                    | nisos Inscripción (                                | onfigurar                                     | Calificar                                                | Administrar |
|                                                 |                                      | Calificar - Asist                                  | encia                                         |                                                          |             |
| Calificacione:<br>Total de Cali<br>Infracciones | s de Actividad<br>ificaciones        | <ul> <li>Seleccione Curso</li> </ul>               | Curso: 2<br>SEM DE I<br>S 8:00 -<br>Tradicion | 013/PRIMER SEMES<br>NVESTIGACION<br>12:00, UPR RRP<br>al | TRE         |
| Asistencia                                      |                                      | Total de Asistensia                                |                                               |                                                          |             |
| Opciones                                        | A la Vista                           | Ver Total de Asis                                  | encia nor Se                                  | ección                                                   |             |
| Selección<br>Descarga                           | ar Asistencia                        |                                                    |                                               | sector                                                   |             |
| Cursos Ree                                      | cientes 🔺                            | Asistencia Diaria                                  |                                               |                                                          |             |
| 1. 2013/PR<br>SEMESTI<br>ACAD TE                | IMER<br>RE/REGULAR<br>ERM            |                                                    |                                               |                                                          |             |
| 2. 2013/PR<br>SEMESTI                           | JB/LECTURA/002<br>IMER<br>RE/REGULAR | Asistencia por Alun                                |                                               | Estudiante 3                                             | 2           |
| ACAD TE<br>ADS033                               | ERM<br>17/LECTURA/0U1                | <ul> <li>Estudiante</li> <li>Estudiante</li> </ul> | e 2                                           | Estudiante 4                                             |             |
| SEMESTI<br>ACAD TE                              | IMEK<br>RE/REGULAR<br>ERM            |                                                    |                                               |                                                          |             |

Seleccione el Año y la sección de Curso para la cual quiere capturar asistencia.
 Seleccione los datos de asistencia que quiere consultar.

|                                                                                                    | Calificar - Asistencia                                                                                    |    |
|----------------------------------------------------------------------------------------------------|----------------------------------------------------------------------------------------------------|----|
| Calificaciones de Actividad<br>Total de Calificaciones                                                                     | Seleccione Curso Curso: 2013/PRIMER SEMESTRE/REGULAR ACAD TERM - ESTA4008/LECTURA/00 SEM DE INVESTIGACION | 02 |
| Infracciones<br>Asistencia                                                                                                 | 2013/PRIMER<br>SEMESTRE/REGULAR ACAD<br>TERM ACCAD<br>ADS03317/LECTURA/001                                |    |
| Opciones 🔺                                                                                                    | Total de Asistencia BIOL3102/LECTURA/0U1                                                                  |    |
| Seleccione la Vista Descargar Asistencia                                                                                   | Ver Total de Asistencia por Sección                                                                       |    |
| Cursos Recientes                                                                                                    | Asistencia Diaria                                                                                         |    |
| 1. 2013/PRIMER<br>SEMESTRE/REGULAR<br>ACAD TERM<br>ESTA4008/LECTURA/002<br>2. 2013/PRIMER                                  | Asistencia por Alumno                                                                                     |    |
| 2. 2013/ NATER<br>SEMESTRE/REGULAR<br>ACAD TERM<br>ADS03317/LECTURA/0U1<br>3. 2013/PRIMER<br>SEMESTRE/REGULAR<br>ACAD TERM | <ul> <li>Estudiante 1</li> <li>Estudiante 2</li> <li>Estudiante 4</li> <li>Estudiante 5</li> </ul>        |    |

4. Si seleccionó Ver Total de Asistencia, aparecerá la siguiente pantalla:

| Cali | ificar      | - Asisten  | cia                        |                                                    |                                           |                       |                   |                       |                            |
|------|-------------|------------|----------------------------|----------------------------------------------------|-------------------------------------------|-----------------------|-------------------|-----------------------|----------------------------|
| ▼ Se | leccione    | e Curso    | Cur<br>SEM<br>S 8:<br>Trac | <b>so: 201</b><br>1 DE INV<br>:00 - 12<br>dicional | 3/PRIMER SI<br>ESTIGACION<br>1:00, UPR RR | EMESTRE/REG<br>I<br>P | ULAR ACAD         | TERM - ESTA4008/LECTU | JRA/002                    |
|      |             |            |                            | Ause                                               | ncia                                      | Reta                  | rdo               |                       |                            |
|      |             | Nombre     | Jus                        | tificada                                           | Sin<br>Justificar                         | Justificada           | Sin<br>Justificar | Total de Asistencia   | Última Fecha de Asistencia |
|      | <b>a</b> 17 | Estudiante | ə 1                        | 0                                                  | 0                                         | 0                     | 0                 |                       | ✓ Dade<br>12 de<br>baja    |
|      |             | Estudiante | e 2                        | 0                                                  | 0                                         | 0                     | 0                 |                       | ×                          |
|      |             | Estudiante | e 3                        | 0                                                  | 0                                         | 0                     | 0                 |                       | ×                          |
|      | <b>8</b>  * | Estudiante | e 4                        | 0                                                  | 0                                         | 0                     | 0                 |                       | × 12                       |
|      | <b>a</b>  • | Estudiante | e 5                        | 0                                                  | 0                                         | 0                     | 0                 |                       | × 12                       |
|      |             |            |                            |                                                    |                                           |                       | Guardar           |                       |                            |

**5.** Si está consultando la asistencia diaria para la **Fecha Especificada**, puede seleccionar el valor general de asistencia (por ejemplo, *Presente*) para todos los alumnos de esa fecha. Elija el estado de asistencia y seleccione **Guardar**.

6. Si está viendo la asistencia diaria de la Fecha Capturada o el Alumno, actualice el Estado de Asistencia y escriba cualquier Comentario que considere necesario para el estado de cada alumno.

| Inicio Inscripcione                                                                   | s Asesoría Clases Buscar Mi Perfil                                              |  |  |  |  |  |  |  |  |  |  |
|---------------------------------------------------------------------------------------|---------------------------------------------------------------------------------|--|--|--|--|--|--|--|--|--|--|
| Horario Solicitud de Permisos Inscripción Configurar Calificar Administrar Asistentes |                                                                                 |  |  |  |  |  |  |  |  |  |  |
|                                                                                       | Calificar - Asistencia                                                          |  |  |  |  |  |  |  |  |  |  |
| Calificaciones de Actividad                                                           | Selectione Curso: 2013/PRIMER SEMESTRE/REGULAR ACAD TERM - ESTA4008/LECTURA/002 |  |  |  |  |  |  |  |  |  |  |
| Total de Calificaciones                                                               |                                                                                 |  |  |  |  |  |  |  |  |  |  |
| Infracciones                                                                          | Tradicional                                                                     |  |  |  |  |  |  |  |  |  |  |
| Asistencia                                                                            |                                                                                 |  |  |  |  |  |  |  |  |  |  |
| Opciones 🔺                                                                            | Alumno: Estudiante 2                                                            |  |  |  |  |  |  |  |  |  |  |
| 🔳 Seleccione la Vista                                                                 | Fecha Estado de Asistencia Comentarios                                          |  |  |  |  |  |  |  |  |  |  |
| 🐣 Descargar Asistencia                                                                | Guardar                                                                         |  |  |  |  |  |  |  |  |  |  |
| Cursos Recientes 🛛 🔺                                                                  |                                                                                 |  |  |  |  |  |  |  |  |  |  |

7. Seleccione Guardar para registrar sus datos de asistencia.

### 3.2 Enviar correo electrónico al alumno sobre asistencia

**1.** Si aún no ve los nombres de los alumnos a los que quiere enviar un correo electrónico en la página *Asistencia*, siga estos pasos:

- Seleccione Clases  $\rightarrow$  Calificar  $\rightarrow$  Asistencia.
- Seleccione el **Año** y la sección de **Curso** para la cual quiere capturar asistencia.
- 2. Seleccione la vista Total de Asistencia de Sección.

| Inicio                                                                                                    | Inscripciones                                                                                                | Asesoría                                 | Clases                                                                                   | Buscar                                                                      | Mi Perfil                                                                   |                          |                                          |               |                 |
|----------------------------------------------------------------------------------------------------|----------------------------------------------------------------------------------------------------|------------------------------------------|------------------------------------------------------------------------------------------|-----------------------------------------------------------------------------|-----------------------------------------------------------------------------|--------------------------|------------------------------------------|---------------|-----------------|
| Horario                                                                                                    | Solicitud de Per                                                                                             | rmisos Ins(                              | cripción                                                                                 | Configurar                                                                  | Calificar                                                                   | Administrar Asi          | stentes                                  |               |                 |
| Horario Calificaciones Total de Calific Infracciones Asistencia Opciones Seleccione Descargar Cursos Reci 1. 2013/PRII SEMESTR | Solicitud de Pen<br>de Actividad<br>caciones<br>e la Vista<br>r Asistencia<br>ientes A<br>MER<br>E/REGULAR   | Total c<br>Asister                       | ripción<br>I <b>F - Asis</b><br>Dne Curso<br>le Asistenci<br>otal de Asis<br>ncia Diaria | Configurar<br>tencia<br>SEM DE<br>S 8:00<br>Tradicio<br>a<br>stencia por \$ | Calificar<br>2013/PRIME(<br>: INVESTIGAC<br>- 12:00, UPP<br>ynal<br>Sección | Administrar Asis         | stentes<br>GULAR ACAD TERM - ES'         | TA4008/LECTUR | A/002           |
| ESTA4008<br>2. 2013/PRIM<br>SEMESTRE<br>ACAD TER<br>ADS03311<br>3. 2013/PRIM<br>SEMESTRI<br>ACAD TEP                           | JM<br>2/LECTURA/002<br>AR<br>E/REGULAR<br>M<br>7/LECTURA/0U1<br>MER<br>E/REGULAR<br>RM<br>2/2000005<br>ASSOC | Asisten                                  | icia por Alu<br>Estudiant<br>Estudiant                                                   | mno<br>te 1<br>te 2                                                         | <ul> <li>Estud</li> <li>Estud</li> </ul>                                    | iante 3<br>.iante 4      | <ul> <li>Estudiante 5</li> </ul>         | ;             |                 |
| Horario Soliciti                                                                                                    | ud de Permisos                                                                                               | Inscripción                              | Configural                                                                               | r Calificar                                                                 | Administr                                                                   | er Asistentes            |                                          |               |                 |
| HUrano                                                                                                    |                                                                                                    | - Inscription                            | Comga                                                                                    | Guinto                                                                      | /%in                                                                        | ASISTOFICIE              |                                          |               |                 |
| Marque aqu<br>TODOS los                                                                                                    | ιί para sele<br>estudiante                                                                                   | ificar - Ası<br>eccionar a<br>es en el c | stencia<br>a<br>;urso.                                                                   | : 2013/PRIN<br>E INVEST<br>D - 12:00,<br>onal                               | <u>Mer semestr</u><br>Marque                                                | E/REGULAR ACAI           | D TERM - ESTA4008/LEC<br>3 Seleccionar a | TURA/002      |                 |
| Asistencia                                                                                                    |                                                                                                    |                                          |                                                                                          |                                                                             | estudiar                                                                    | ntes individ             | dualmente.                               |               |                 |
| Opciones                                                                                                    |                                                                                                    |                                          | /                                                                                        | Ausencia                                                                    |                                                                             | Retardo                  |                                          |               |                 |
| I Seleccione la Vista                                                                                                    |                                                                                                    | Nomb                                     | ore Just                                                                                 | tificada Justif                                                             | ficar Justi                                                                 | Sin<br>ficada Justificar | Total de Asistencia                      | Última Fech   | na de Asistenci |
| ✓ Correo-e Seleccion                                                                                                    | ado                                                                                                    | Esti                                     | udiante 1                                                                                | C                                                                           | с<br>Э                                                                      | 0 0                      |                                          | ~             | 1               |
| Descargar Asistend                                                                                                    | ja 🗌                                                                                                    | Ect                                      | "                                                                                        |                                                                             |                                                                             |                          |                                          |               |                 |
| lursos Recientes                                                                                                    |                                                                                                    | Est.                                     | Jdiante ∠                                                                                | 0                                                                           | ) C                                                                         | 0 (                      |                                          | <b>v</b>      | 1               |
| 2013/PRIMER<br>SEMESTRE/REGUL/<br>ACAD TERM                                                                                    | AR 🛛                                                                                                    | Esti                                     | udiante 3                                                                                | C                                                                           | с ,                                                                         | 0 0                      |                                          | ~             | 1               |

- 3. Determine los alumnos a los que quiere enviar el correo electrónico.
- 4. Vea la sección 2.1.2 y siga los pasos 4-6.

### 3.3 Descargar el registro de asistencias

**1.** Seleccione Clases  $\rightarrow$  Calificar  $\rightarrow$  Asistencia.

2. Seleccione el Año y la sección de Curso para la cual quiere descargar los datos de asistencia.

| Inicio                                      | Inscripciones                                                                                                    | Ases         | oría     | Clases  | Buscar    | Mi Perfil              |       |               |                   |                     |              |                 |
|---------------------------------------------|----------------------------------------------------------------------------------------------------|--------------|----------|---------|-----------|------------------------|-------|---------------|-------------------|---------------------|--------------|-----------------|
| Horario                                     | Solicitud de Pern                                                                                                    | nisos        | Inscripc | ión C   | onfigurar | Calificar A            | ٩dmii | nistrar Asist | entes             |                     |              |                 |
|                                             |                                                                                                    | Cal          | ificar - | Asiste  | encia     |                        |       |               |                   |                     |              |                 |
| Marqu<br>TODC                               | Marque aquí para seleccionar a<br>TODOS los estudiantes en el curso.<br>Todo los estudiantes en el curso.<br>Todo los estudiantes en el curso. |              |          |         |           |                        |       |               |                   |                     |              |                 |
| Asistencia                                  |                                                                                                    | $\backslash$ |          |         |           |                        |       | oolut         |                   |                     |              |                 |
| Opciones                                    |                                                                                                    | 7            |          |         |           | Ausencia               |       | Reta          | rdo               |                     |              |                 |
| I Seleccion                                 | ie la Vista                                                                                                    |              | ./       | Nombre  | Justifi   | Sin<br>cada Justificar |       | Justificada   | Sin<br>Justificar | Total de Asistencia | Última Fecha | a de Asistencia |
| 🖂 Correo-e                                  | Seleccionado                                                                                                    |              | 81       | Estudia | ante 1    | 0                      |       | 0             | 0                 | ~                   |              | 12              |
| 🐣 Descarga                                  | ar Asistencia                                                                                                    |              |          |         |           |                        |       |               |                   |                     |              |                 |
| Cursos Red                                  | cientes 🔺                                                                                                    |              |          | Estudia | nte 2     | 0                      |       | 0             | 0                 | ¥                   |              | 12              |
| 1. 2013/PR<br>SEMESTR<br>ACAD TE<br>ESTA400 | IMER<br>RE/REGULAR<br>RM<br>18/LECTURA/002                                                                                                    |              |          | Estudia | nte 3     | 0                      |       | 0             | 0                 | <b>~</b>            |              | 12              |

3. Seleccione la opción Descargar Asistencia — Formato de Descarga — Descargar — Abrir o Guardar el archivo — Cerrar Ventana.

| PowerCAMPUS SELF SERVICE                                                                                                    | Cerrar Ve                                         | erCAMPUS SELF-SERVIC                                                                                            | Cerrar Ve                                             |
|----------------------------------------------------------------------------------------------------|---------------------------------------------------|----------------------------------------------------------------------------------------------------|-------------------------------------------------------|
| Descargar Asistencia                                                                                                    | Des                                               | scargar Asistencia                                                                                              |                                                       |
| Formato de Descarga:<br>Microsoft Word  Columnas Disponibles: Columnas                                                                                                    | a Descargar: Colu                                 | mato de Descarga:<br>crosoft Word 🔽<br>umnas Disponibles:                                                       | Columnas a Descargar:                                 |
| ID<br>Correo-e<br>Ausencia Justificada<br>Ausencias sin Justifica<br>Retardo Justificado<br>Retardos sin Justificar<br>Total de Asistencia<br>Última Fecha de Asiste<br>Dado de Baja<br>Nombre | ID<br>Corr<br>Aus<br>Reta<br>Reta<br>Uttin<br>Dad | rreo-e<br>sencias sin Justifica<br>ardo Justificado<br>ardos sin Justificar<br>ma Fecha de Asiste<br>do de Baja | Nombre<br>Total de Asistencia<br>Ausencia Justificada |

# 4.0 Revisar las listas de alumnos

Puede consultar y descargar los datos de alumnos que han seleccionado alguna de sus secciones de curso.

### 4.1 Consultar la lista de clases

Puede mostrar la lista de alumnos inscritos a alguna de sus clases.

**1.** Seleccione Clases  $\rightarrow$  Inscripción  $\rightarrow$  Lista de Clases  $\rightarrow$  Seleccionar Curso.

| Inicio Inscripciones                                                    | Asesoría Clases Buscar Mi Perfil                                                   |
|-------------------------------------------------------------------------|------------------------------------------------------------------------------------|
| Horario Solicitud de Perr                                               | misos Inscripción Configurar Calificar Administrar Asistentes                      |
|                                                                         | Inscripción - Lista de Clase                                                       |
| Lista de Clase                                                          |                                                                                    |
| Lista de Espera                                                         | <ul> <li>Seleccione Curso</li> <li>o navegue por los cursos siguientes;</li> </ul> |
| Solicitud de Permisos                                                   |                                                                                    |
| Cursos Recientes                                                        | Año                                                                                |
| 1. 2013/PRIMER<br>SEMESTRE/REGULAR<br>ACAD TERM<br>ESTA4008/LECTURA/002 | 2013                                                                               |

2. En la lista de años, periodos, sesiones, seleccione el curso.

| Inicio Inscrip                                                          | iones Asesoría     | Clases Busca          | ar Mi Perfil                                                         |                                      |                                    |
|-------------------------------------------------------------------------|--------------------|-----------------------|----------------------------------------------------------------------|--------------------------------------|------------------------------------|
| Horario Solicitu                                                        | d de Permisos Inse | ripción Configura     | r Calificar                                                          | Administrar Asist                    | entes                              |
|                                                                         | Inscrip            | ción - Lista de       | e Clase                                                              |                                      |                                    |
| Lista de Clase                                                          | - Calaasi          | C                     |                                                                      |                                      |                                    |
| Lista de Espera                                                         | • Selecci          | jue por los cursos si | iguientes:                                                           |                                      |                                    |
| Solicitud de Permisos                                                   |                    |                       |                                                                      |                                      |                                    |
| Cursos Recientes                                                        | Año                | PF                    | PRIMER SEMESTRE                                                      |                                      | Haga clic sobre el año             |
| 1. 2013/PRIMER<br>SEMESTRE/REGULAR<br>ACAD TERM<br>ESTA4008/LECTURA/002 |                    | RE                    | EGULAR ACAD TE<br>ESTA4008/LECTU<br>ADS03317/LECTU<br>ACCE0102/LECTU | ERM<br>IRA/002<br>JRA/0U1<br>JRA/009 | para poder ver la lista de cursos. |
| 2. 2013/PRIMER<br>SEMESTRE/REGUL<br>ACAD TERM<br>ADS03317/LECTU         | R<br>A/0U1         | •                     | BIOL3102/LECTUR                                                      | RA/0U1                               |                                    |

- 3. Consulte la *Lista de Clase* para el Curso especificado.
- 4. Seleccione el Estado de inscripción de los alumnos que está viendo.

| Inicio                                       | Inscripciones                               | Aseso                   | oría Claso     | s Bi    | uscar                 | Mi Perfil                  |                     |             |             |            |            |            |                              |
|----------------------------------------------|---------------------------------------------|-------------------------|----------------|---------|-----------------------|----------------------------|---------------------|-------------|-------------|------------|------------|------------|------------------------------|
| Horario                                      | Solicitud de Perr                           | nisos                   | Inscripción    | Config  | urar                  | Calificar                  | Administrar         | Asistentes  |             |            |            |            |                              |
|                                              |                                             | Inse                    | cripción -     | Lista   | de Cl                 | ase                        |                     |             |             |            |            |            |                              |
| Lista de Cla                                 | se                                          |                         |                | ·····   |                       |                            |                     |             |             |            |            |            |                              |
| Lista de Espe                                | era                                         | <ul> <li>Sel</li> </ul> | leccione Curs  | 0 0     | Curso: 2<br>SEM DE    | 2013/PRIMEP<br>INVESTIGACI | R SEMESTRE/I<br>ION | REGULAR     | ACAD TERM - | - ESTA4008 | 3/LECTURA, | '002       |                              |
| Solicitud de F                               | Permisos                                    | Sel                     | eccione el Es  | tado    | 5 8:00 -<br>Tradicior | - 12:00, UPR<br>hal        | RRP                 |             |             |            |            |            |                              |
| Opciones                                     |                                             | Agr                     | egar 💌         | >       |                       |                            |                     |             |             |            |            |            |                              |
| 🐣 Descarga                                   | ir                                          | Ver<br>Agr              | Todo<br>egar   |         |                       |                            |                     |             |             |            |            |            |                              |
| 🗹 Correo-e                                   | Seleccionado                                | Ret                     | ninar<br>tener |         |                       |                            |                     | Nivel<br>de | Carga       | Tipo de    |            |            |                              |
| 📇 Imprimir I                                 | Lista                                       |                         | Nombre         |         | ID                    | Curriculu                  | um                  | Clase       | Académica   | Crédito    | Créditos   | Asistencia | Estado                       |
| Cursos Rec                                   | cientes 🔺                                   |                         | Estudia        | nte 1   |                       | SUBGRAD                    | D/BCO/INFP          |             |             | CREDITO    | 3,00       |            | Agregar<br>- Dado<br>de baia |
| 1. 2013/PRI<br>SEMESTR<br>ACAD TE<br>ESTA400 | IMER<br>RE/REGULAR<br>IRM<br>I8/LECTURA/002 |                         | Estudia        | nte 2   |                       | SUBGRAD                    | D/BCN/FISI          |             |             | CREDITO    | 3,00       |            | Agregar                      |
| 2. 2013/PRI<br>SEMESTR<br>ACAD TE<br>ADS0331 | IMER<br>RE/REGULAR<br>RM<br>17/LECTURA/0U1  |                         | Estudia        | nte 3   |                       | SUBGRAD                    | D/BCN/BIOL          |             |             | CREDITO    | 3,00       |            | Eliminar                     |
| 3. 2013/PRI                                  |                                             |                         |                |         |                       |                            |                     |             |             |            |            |            |                              |
| ACAD TE<br>ACCE010                           | RM<br>02/LECTURA/009                        |                         | Estudia        | nte 4   |                       | SUBGRAD                    | D/BEC/EPRE          |             |             | CREDITO    | 3,00       |            | Agregar                      |
| 4. 2013/PRI<br>SEMESTR<br>ACAD TE            | IMER<br>RE/REGULAR<br>IRM                   |                         |                |         |                       | SUBGRAD                    |                     |             |             |            | 3.00       |            | Agregar                      |
| BIOL3102                                     | 2/LECTURA/0U1                               |                         | Estudia        | nte 5   |                       | CODGRAL                    | 5,500,0000          |             |             | CICEDITO   | 5,00       |            | Agi oʻgal                    |
|                                              |                                             |                         | Estudia        | nte 6   |                       | SUBGRAD                    | D/BA/CIPO           |             |             | CREDITO    | 3,00       |            | Agregar                      |
|                                              |                                             |                         | Totales - Alu  | nnos: 6 | Créditos              | s: 18,00  UEC:             | : 0,00              |             |             |            |            |            |                              |

**5.** Seleccione **Ir** para consultar la lista de alumnos con el estado de inscripción especificado. Por ejemplo, si selecciona **Agregar**, solo le aparecerá la lista de estudiantes que tengan ese estado.

|                                                       | Inscripción - Lis                                | ta de Cla                | se                                  |             |           |            |            |            |                   |  |
|-------------------------------------------------------|--------------------------------------------------|--------------------------|-------------------------------------|-------------|-----------|------------|------------|------------|-------------------|--|
| Lista de Clase                                        |                                                  |                          |                                     |             |           |            |            |            |                   |  |
| Lista de Espera                                       | <ul> <li>Seleccione Curso</li> </ul>             | Curso: 20<br>SEM DE IN   | 13/PRIMER SEMESTRE/<br>IVESTIGACION | 'REGULAR    | ACAD TERM | - ESTA4008 | B/LECTURA, | /002       |                   |  |
| Solicitud de Permisos                                 |                                                  | S 8:00 - 1<br>Tradiciona | .2:00, UPR RRP<br>I                 |             |           |            |            |            |                   |  |
| Opciones 🛛 🔻                                          | Seleccione el Estad                              | 0                        |                                     |             |           |            |            |            |                   |  |
| 🚭 Descargar                                           | Agregar 💌 💽                                      | •                        |                                     |             |           |            |            |            |                   |  |
| 🗹 Correo-e Seleccionado                               |                                                  |                          |                                     | Nivel<br>de | Carga     | Tipo de    |            |            |                   |  |
| 📇 Imprimir Lista                                      | Nombre                                           | ID                       | Curriculum                          | Clase       | Académica | Crédito    | Créditos   | Asistencia | Estado            |  |
| Cursos Recientes                                      | Estudiante                                       | e 1                      | SUBGRAD/BCO/INFP                    |             |           | CREDITO    | 3,00       |            | Agregar<br>- Dado |  |
| 1. 2013/PRIMER                                        |                                                  |                          |                                     |             |           |            |            |            | de baja           |  |
| SEMESTRE/REGULAR<br>ACAD TERM<br>ESTA4008/LECTURA/002 | Estudiante                                       | 2                        | SUBGRAD/BCN/FISI                    |             |           | CREDITO    | 3,00       |            | Agregar           |  |
| 2. 2013/PRIMER                                        |                                                  |                          |                                     |             |           | CREDITO    | 3.00       |            | Agregar           |  |
| ACAD TERM<br>ADS03317/LECTURA/0U1                     | Estudiante                                       | 23                       | OOD OKAD/DEO/EI KE                  |             |           | CILEDITO   | 5,00       |            | Agrega            |  |
| 3. 2013/PRIMER<br>SEMESTRE/REGULAR<br>ACAD TERM       | Estudiante                                       | 4                        | SUBGRAD/BCC/COMS                    |             |           | CREDITO    | 3,00       |            | Agregar           |  |
| ACCE0102/LECTURA/009                                  | Estudiante                                       | 5                        | SUBGRAD/BA/CIPO                     |             |           | CREDITO    | 3,00       |            | Agregar           |  |
| 4. 2013/PRIMER<br>SEMESTRE/REGULAR<br>ACAD TERM       | _                                                |                          |                                     |             |           |            |            |            |                   |  |
| BIOL3102/LECTURA/0U1                                  | Totales - Alumnos: 5  Créditos: 15,00  UEC: 0,00 |                          |                                     |             |           |            |            |            |                   |  |

### 4.2 Descargar los datos de la lista de clase

1. Consulte la Lista de Clase para mostrar los datos que quiere descargar.

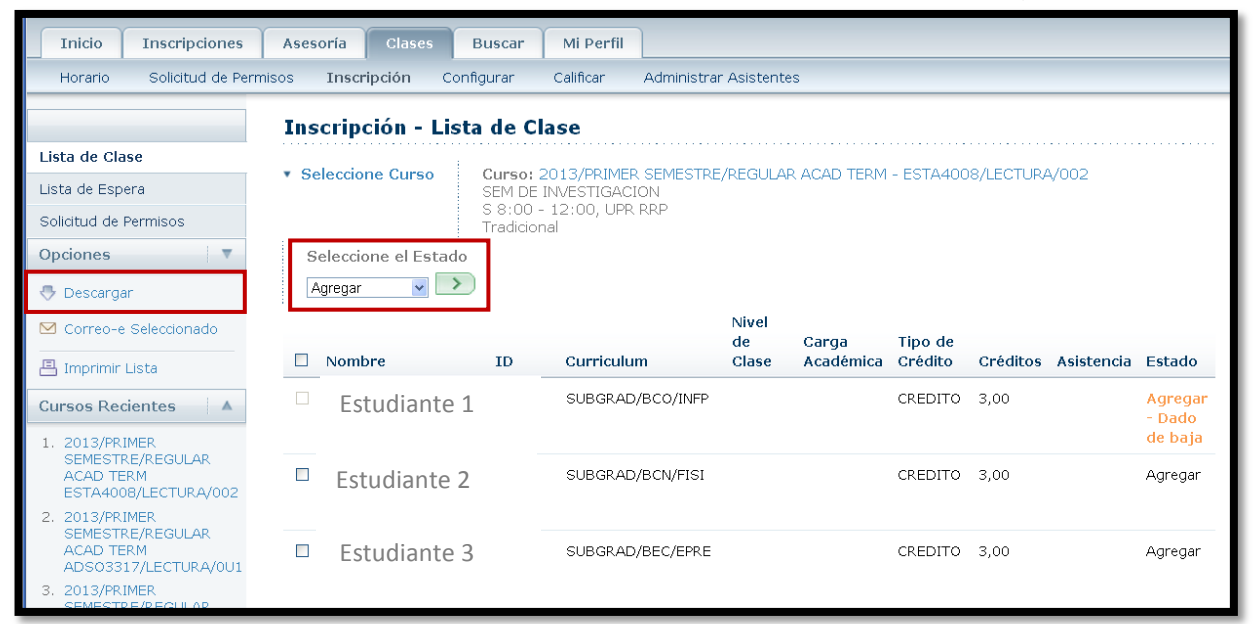

2. Asegúrese de Seleccionar el Estado -> Descargar -> Formato de Descarga.

| PowerCAMPUS SELF-SERVICE                                                                                                    |                       | PowerCAMPUS SELF-SERVICE                                                                                                    |                       |  |  |  |  |  |
|----------------------------------------------------------------------------------------------------|-----------------------|----------------------------------------------------------------------------------------------------|-----------------------|--|--|--|--|--|
| Descargar Lista de Clases                                                                                                    |                       | Descargar Lista de Clases                                                                                                    |                       |  |  |  |  |  |
| Formato de Descarga:<br>Microsoft Word                                                                                                    |                       | Formato de Descarga:<br>Microsoft Word                                                                                                    |                       |  |  |  |  |  |
| Columnas Disponibles:<br>Nombre<br>ID<br>Correo-e<br>Curriculum<br>Nivel de Clase<br>Carga Académica<br>Tipo de Crédito<br>Créditos<br>Asistencia<br>Estado | Columnas a Descargar: | Columnas Disponibles:<br>Correo-e<br>Curriculum<br>Nivel de Clase<br>Carga Académica<br>Tipo de Crédito<br>Créditos<br>Asistencia<br>Estado<br>Dado de Baja<br>Descargar | Columnas a Descargar: |  |  |  |  |  |

3. Determine las Columnas Disponibles que quiere descargar.

4. Seleccione para agregar las columnas seleccionadas a la lista de Columnas a Descargar.

- 5. Use y cambie el orden de las columnas en el archivo de descarga.
- 6. Seleccione Descargar→ Abrir o Guardar el archivo→ Cerrar Ventana.

# **4.3 Enviar correo electrónico al alumno en su curso** Puede enviar correo electrónico a los alumnos especificados, o a todos los alumnos, en una de

las secciones de curso donde enseñe.

**1.** Consulte la Lista de Clase.

| Inicio Inscripcione               | s Ase    | soría    | Clases       | Buscar             | Mi Perfil           |             |             |            |           |          |            |                   |
|-----------------------------------|----------|----------|--------------|--------------------|---------------------|-------------|-------------|------------|-----------|----------|------------|-------------------|
| Horario Solicitud de F            | Permisos | Inscr    | ipción C     | onfigurar          | Calificar           | Administrar | Asistente   | s          |           |          |            |                   |
| Inscripción - Lista de Clase      |          |          |              |                    |                     |             |             |            |           |          |            |                   |
| Lista de Clase                    |          | oloccio  | no Curco     | Curcos             |                     | CEMECTDE    |             |            | ESTA400   |          | V000       |                   |
| Lista de Espera                   |          | eleccio  | ne cuiso     | SEM DE             | INVESTIGACI         | ON          | REGULAR     | CAGAD TERM | - LSTA400 | OVELCTOR | -7002      |                   |
| Solicitud de Permisos             |          |          |              | S 8:00<br>Tradicio | - 12:00, UPR<br>nal | RRP         |             |            |           |          |            |                   |
| Opciones 🔻                        |          | Seleccio | one el Estad | do                 |                     |             |             |            |           |          |            |                   |
| 🐣 Descargar                       | [        | Ver Toda |              | >                  |                     |             |             |            |           |          |            |                   |
| 🗹 Correo-e Seleccionado           |          | -        |              |                    |                     |             | Nivel<br>de | Carga      | Tipo de   |          |            |                   |
| 📇 Imprimir Lista                  |          | Nom      | ore          | ID                 | Curriculu           | m           | Clase       | Académica  | Crédito   | Créditos | Asistencia | Estado            |
| Cursos Recientes                  |          | Es       | studiante    | e 1                | SUBGRAD             | /BCO/INFP   |             |            | CREDITO   | 3,00     |            | Agregar<br>- Dado |
| 1. 2013/PRIMER                    |          |          |              |                    |                     |             |             |            |           |          |            | de baja           |
| ACAD TERM<br>ESTA4008/LECTURA/002 | → □      | Es       | tudiante     | 2                  | SUBGRAD             | /BCN/FISI   |             |            | CREDITO   | 3,00     |            | Agregar           |
| 2. 2013/PRIMER                    |          |          |              |                    |                     |             |             |            |           |          |            |                   |
| ACAD TERM<br>ADS03317/LECTURA/0U  |          | Es       | studiante    | e 3                | SUBGRAD             | /BCN/BIOL   |             |            | CREDITO   | 3,00     |            | Eliminar          |
| 3. 2013/PRIMER                    |          |          |              |                    |                     |             |             |            |           |          |            |                   |

- 2. Determine los alumnos a los que quiere enviar el correo electrónico.
- 3. Vea la sección 2.1.2 y siga los pasos 4-6.

# **5.0 Si necesita ayuda**

### 5.1 Utilice el botón de ayuda del AutoServicio

En la parte superior del AutoServicio puede hacer clic sobre Ayuda y aparecerá un menú. Si tiene duda sobre alguna página en particular, escoja Ayuda para esta página. Es importante que haya abierto la página antes de escoger esta opción.

|           | Carrito     | Ayuda Cerrar sesión Catálogo 🗸 Buscar                              |
|-----------|-------------|--------------------------------------------------------------------|
|           |             | Ayuda para esta Página<br>Acerca de AutoServicio de<br>PowerCAMPUS |
| anzas     | Calificacio | FAQs                                                               |
| ia y Raza | a Direccio  | Aviso de Derechos y Políticas de<br>FERPA                          |

**5.2 Refiérase a la guía para docentes** Si tiene alguna duda en cuanto a algún proceso, refiérase a la **Guía de Usuario para** Docentes de AutoServicio de PowerCAMPUS.